## پرداخت الکترونیکی جرایم دیر کردکتابخانه

به منظور پرداخت جریمه کتابخانه، فر آیند ارائه شده زیر را انجام دهید :

۱. وارد پرتال دانشجویی به آدرس

sada.kub.ac.ir شويد .

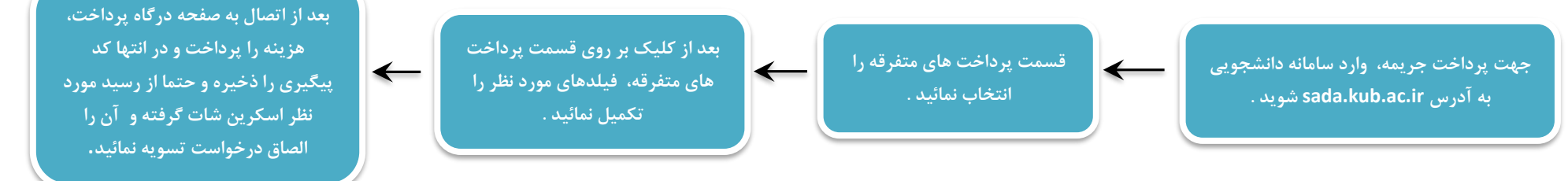

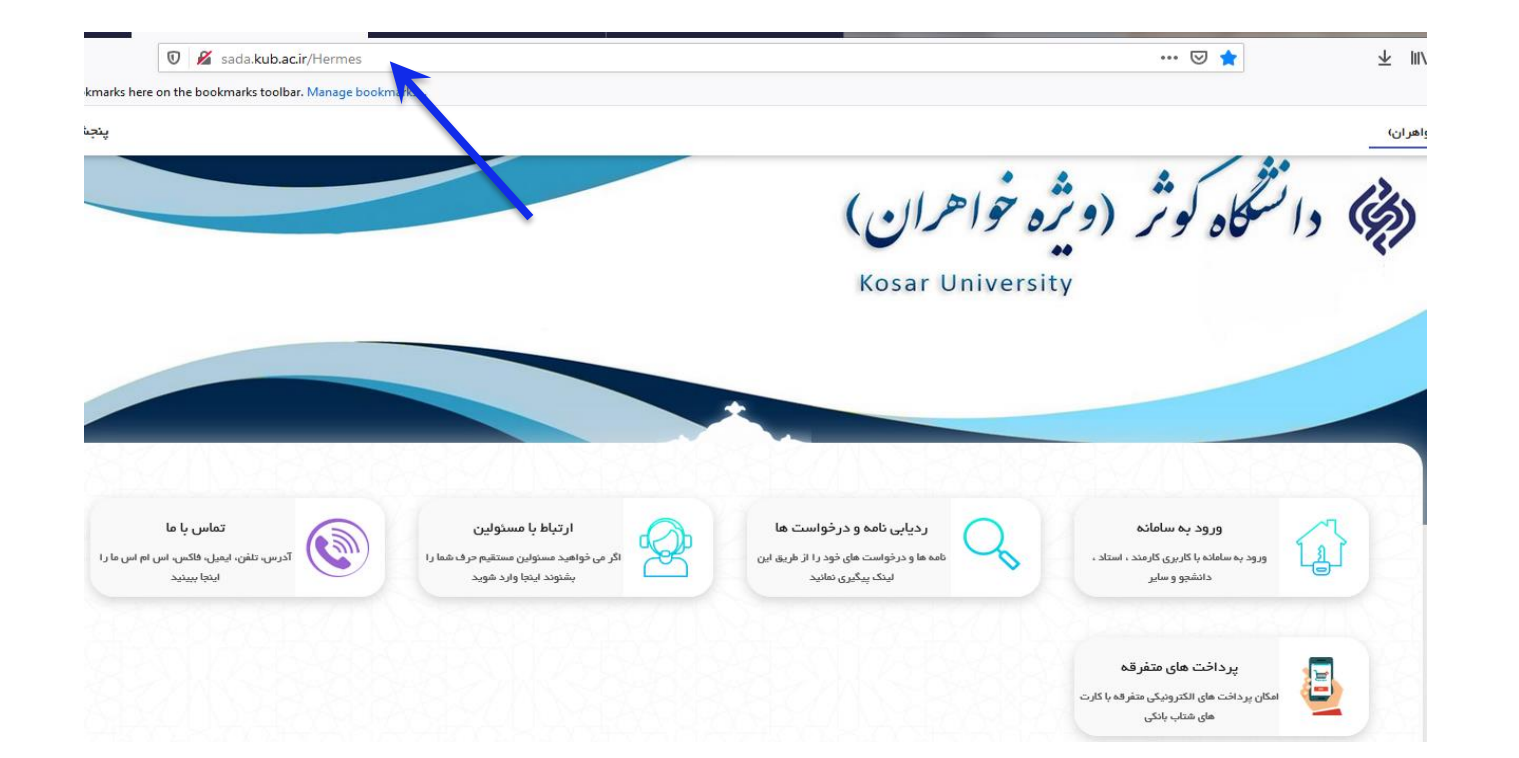

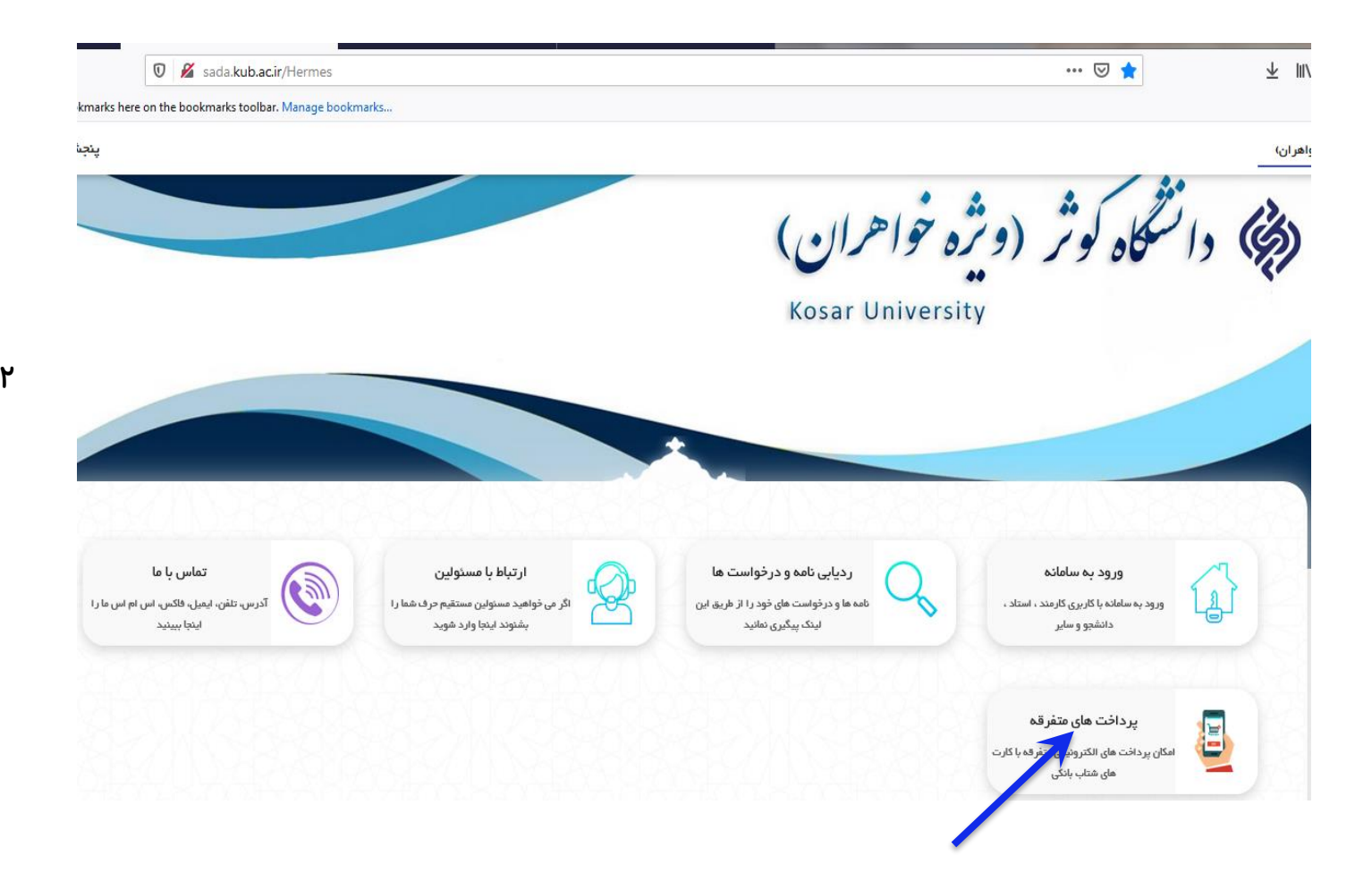

۲. بر روی قسمت پرداخت های متفرقه کلیک

کنید .

۳. فیلدهای مورد نظر را تکمیل نمائید . توجه نمائید در فیلد موضوع پرداخت : در آمد حاصل از خدمات آموزشی و فرهنگی را انتخاب نمائید. لطفا برای ارسال به در گاه پرداخت بر روی دکمه پرداخت کلیک نمایید.

| •                                                                                                    | درآمد حاصل از خدمات آموزشنی و فرهنگی |        |                                |
|----------------------------------------------------------------------------------------------------|--------------------------------------|--------|--------------------------------|
| ۵ 💌                                                                                                    |                                      | ابخانه | آيتم <b>بر</b> داخت : جريمه کت |
|                                                                                                    |                                      | 4      | مبلغ پرداخت : 50,000           |
|                                                                                                    |                                      |        |                                |
| ۵                                                                                                    | نام خانوادگی ؛                       | ۵      | نام :                          |
| •                                                                                                    | ايميل :                              | •      | کد ملی یا شناسه پرداخت :       |
|                                                                                                    |                                      | •      | موبایل :                       |
|                                                                                                    |                                      |        | توضيحات اضافى :                |
|                                                                                                    |                                      |        | 🤤 اطلاعات تکمیلی               |
| . 💌                                                                                                    | جنسيت :                              | •      | نوع کاربری :                   |
|                                                                                                    |                                      |        | رشته تحصيلي :                  |
|                                                                                                    | دانشجونې يا استادي :                 | ک 🔹    | مقطع تحصيلي :                  |
| a                                                                                                    | سگاه محل تحصيل يا فارغ :<br>التحصيلي | دانىۋ  | تاريخ فراغت :                  |
|                                                                                                    |                                      |        | آدرس محل سکونت :               |
|                                                                                                    | يست سازماني :                        |        | واحد سازماني :                 |
|                                                                                                    |                                      |        |                                |
| ٩                                                                                                    |                                      | 899388 | لطفا عبارت تصویرک را وارد کنید |
|                                                                                                    |                                      |        | پرداخت کننده گرامی             |
| ضمن وارد شدن به درگاه پرداخت الکترونیکی دقت فرمایید که آدرس بالای صفحه مربوط به بانک مورد نظر باشد و همچنین نام |                                      |        |                                |
| صاحب حساب، شخص يا سازمان مورد نظر باشد.                                                                         |                                      |        |                                |
| 🗹 می پذیرم که عواقب پرداخت های اشتباه به عهده دانشگاه و یا شرکت مجری سامانه نخواهد بود.                         |                                      |        |                                |
|                                                                                                    | <u>نە</u>                            | پردان  |                                |
|                                                                                                    |                                      |        |                                |

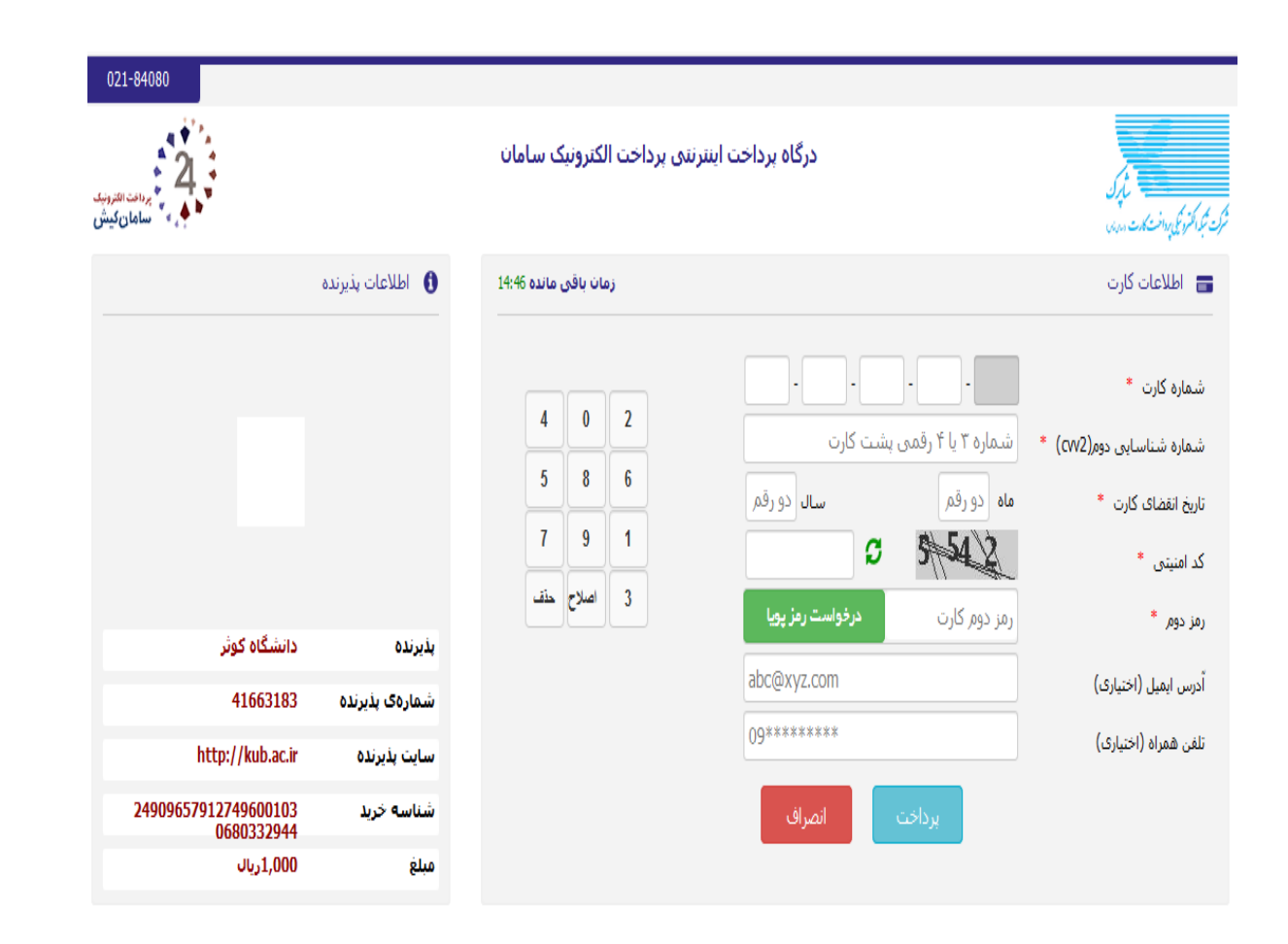

۴. اطلاعات مورد نیاز را تکمیل نمائید و سپس هزینه را پرداخت و در انتها از <u>ر</u>سید دریافتی اسکرین شات گرفته و آن را الصاق درخواست تسویه خود نمائید. ضروری است اسکرین شات رسید <u>پر</u>داختی را الصاق نمائید در غیر اینصورت تسویه حساب انجام نخواهد شد .

## 🚯 راهنمای استفاده از رمز پویا

- 🧹 🛛 رمز ہویا رمز یکبار مصرفی است که به جای رمز دوم کارت استفادہ میشود.
- 🧹 🛛 مرحله اول- براساس دستورالعمل بانک صادرکننده کارت خود، نسبت به فعالسازی رمز یوبا اقدام نمایید
- 🧹 مرحله دوم-رمز بویا ر ا براساس روش اعلامی از طرف بانک صادرکننده کارت، به یکی از روشهای زیر دریافت کنید
  - 🧹 1- دریافت از طریق برنامه کاربردی بانک، اینترنتبانک و یا موبایل بانک
    - 🖌 🛛 2- دریافت از طریق کد USSD بانک صادرکنندہ کارت شما